# Cefunds

## **Refund Credits**

You have the ability to Refund Credits from the patient account. You can apply the Refund to the patient, or to the payer. You can also refund multiple credits to a patient's account, as opposed to individually. Select which credits you wish to refund based on the Practice or the Provider that the credits were applied under.

- 1. Select Patient > Manage Account.
- 2. Use the **Search** field to search through your patients or insured.

Place a check in the "Include inactive patients" box to include inactive patients in your search results.

## 3. Select the Patient.

Sort your search results. Visit ourReorder Table Columns Help Article for detailed steps on how to hide, rearrange or add header columns.

### 4. Click the **Refund Credits** button.

- 1. Select whether to refund Patient or Insurance Credits.
- 2. Select which credits you wish to refund based on the **Practice** or the **Provider** that the credits were applied under.
- 3. Enter in the **Refund Amount**.
- 4. Enter the Refund Date.
- 5. Enter a Check or Reference #.
- 6. Enter in a Memo Line.
- 7. Click the **Apply** button.
- 5. Click Save.

⚠ Need to save your changes and immediately close and reopen the same patient record to take

additional actions? Use the Save & Re-Open to immediately act on that item without having to manually reopen the patient record.

Run the **Refund/Reversal Report** for a list of credits that have been refunded. This report can be found in the Report section of the application under the AR Reports category.

## Refund a Patient or Insurance Payment

/ou can refund any payments within the manage account section In the event a patient or insurance company needs to reverse a payment. This is commonly used when an insurance company pays too much c a claim or denies a previously approved claim.

When selecting the "Refund this amount to the original credit card' option the payment (or account credit) must be from a credit card payment that was successfully processed through Global Payments Integrated GPI®.

f an adjustment was associated with the original payment and you need to reverse all or a portion of the adjustment, take a look at our Reversal Adjustment Help Article.

- 1. Select Patient > Manage Account.
- 2. Use the Search field to search through your patients or insured.

Place a check in the "Include inactive patients" box to include inactive patients in your search results.

3. Select the Patient.

4. Under **Transaction Listing** locate the DOS then the procedure and click the expand arrow.

Sort your search results. Visit our**Reorder Table Columns Help Article** for detailed steps on how to hide, rearrange or add header columns.

- 5. Select the Payment.
- 6. Click the **Refund** button.
  - 1. Select the Refund Amount.
  - 2. Set the Refund Date.
  - 3. Type a Memo.
  - 4. If the refund is to a credit card payment processed throughGPI®, check the "**Refund this amount** to the original credit card" box.

 Are you utilizing our In-App Credit Card Processing feature with GPI? Did you know by utilizing this feature you can refund the actual credit card payment within CMD? Visit our
Manage In-Application Credit Card Processing Help Article for detailed steps on how to request this feature.

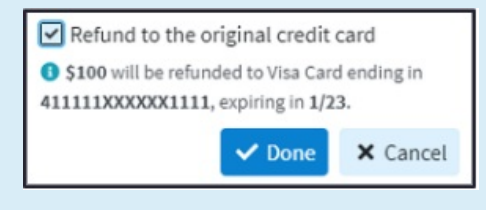

5. Click Done.

#### 7. Click Save.

Need to save your changes and immediately close and reopen the same patient record to take additional actions? Use the Save & Re-Open to immediately act on that item without having to manually reopen the patient record.

## Refund a Patient or Insurance Payment Processed Through 3PI®

/ou can refund/void any patient or Insurance payments that have been successfully processed via Global <sup>2</sup>ayments Integrated. If an insurance company makes a payment error and requests the funds back or in the event, a patient credit card payment needs to be reversed, you are able to refund the payment via CMI as long as the credit card payment was collected through the **in-app payment processing**. When selecting the "Refund this amount to the original credit card" option the payment (or account credit) must be from a credit card payment that was successfully processed through Global Payments Integrated GPI®.

- 1. Select Patient > Manage Account.
- 2. Use the **Search** field to search through your patients or insured.

Place a check in the "Include inactive patients" box to include inactive patients in your search results.

#### 3. Select the Patient.

- 4. Find the patient or insurance payment:
  - 1. Under Transaction Listing locate the DOS then the procedure and click the expand arrow.
  - 2. Under Account Credit Listing locate the Credit under Credits Due Insurance.

Sort your search results. Visit our**Reorder Table Columns Help Article** for detailed steps on how to hide, rearrange or add header columns.

- 5. Select the corresponding Payment.
- 6. Click the **Refund** button.
  - 1. Select the Refund Amount.
  - 2. Set the Refund Date.

**Important**: If refunding a payment that was made over 180 days in the past, the refund must be requested directly within the **Edge Express portal**.

- 3. Type a Memo.
- 4. Check the "Refund this amount to the original credit card" box

Are you utilizing our In-App Credit Card Processing feature with GPI? Did you know by utilizing this feature you can refund the actual credit card payment within CMD? Visit our

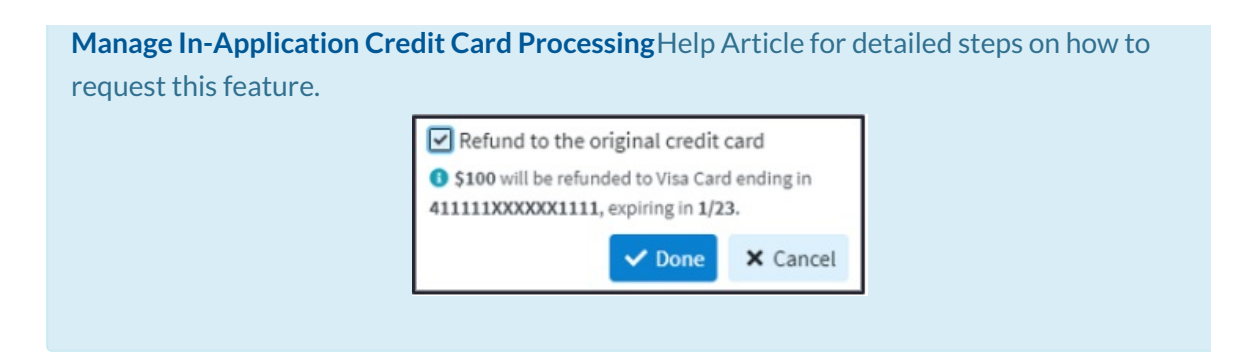

- 5. Click Done.
- 7. Click Save.

▲ Need to save your changes and immediately close and reopen the same patient record to take additional actions? Use the Save & Re-Open to immediately act on that item without having to manually reopen the patient record.